### **AEAA CONFERENCE USER REGISTRATON**

This guide provides steps required for registration and payment. Delegates must use the following guide to book for the AEAA event.

- 1.1. Click **Register Now**, Or **Register** on the Top Left

- 2. On Register as : Choose **Corporate** to Register corporate delegates, applicable for corporate group registration. Or choose **Individual** for Individual registration .
- 3. Click Create Account.

| AND DE TOUCATIONAL THE REAL | Home About | Conference - Programme - Travel Info - Contact | Login Register                                                                                                    |
|-----------------------------|------------|------------------------------------------------|----------------------------------------------------------------------------------------------------|
| WAPNICK                     | Account Re | egistration                                    | See The                                                                                                    |
| Register as                 |            | Title                                          | And Personnel Street, or other                                                                                                    |
| Corporate                   | ÷          | Dr                                             | ·                                                                                                    |
| Contact Perso               | n          | Email                                          |                                                                                                    |
| Fanelesbong                 | ge         | khoza.ns20@gmail.com                           | The second second                                                                                                    |
| Phone numbe                 | r:         | Organisation                                   | the second second second second second second second second second second second second second second second se                                                                                                    |
| 0839503039                  | •          | Igula Farming                                  |                                                                                                    |
| Country                     |            |                                                | A DESCRIPTION OF THE OWNER OF THE OWNER OWNER OF THE OWNER OF THE OWNER OWNER OF THE OWNER OF THE OWNER OF THE OWNER OF THE OWNER OF THE OWNER OF THE OWNER OF THE OWNER OF THE OWNER OF THE OWNER OF THE OWNER OWNER OF THE OWNER OWNER OWNER OWNER OWNER OWNER OWNER OWNER OWNER OWNER OWNER OWNER OWNER OWNER OWNER OWNER OWNER OWNER OWNER OWNER OWNER OWNER OWNER OWNER OWNER OWNER OWNER OWNER OWNER OWNER OWNER OWNER OWNER OWNER OWNER OWNE |
| South Africa                | • ~        |                                                |                                                                                                    |
| Password                    |            | Confirm Password                               |                                                                                                    |
|                             |            |                                                |                                                                                                    |
|                             | Create A   | Account                                        |                                                                                                    |
|                             |            |                                                |                                                                                                    |

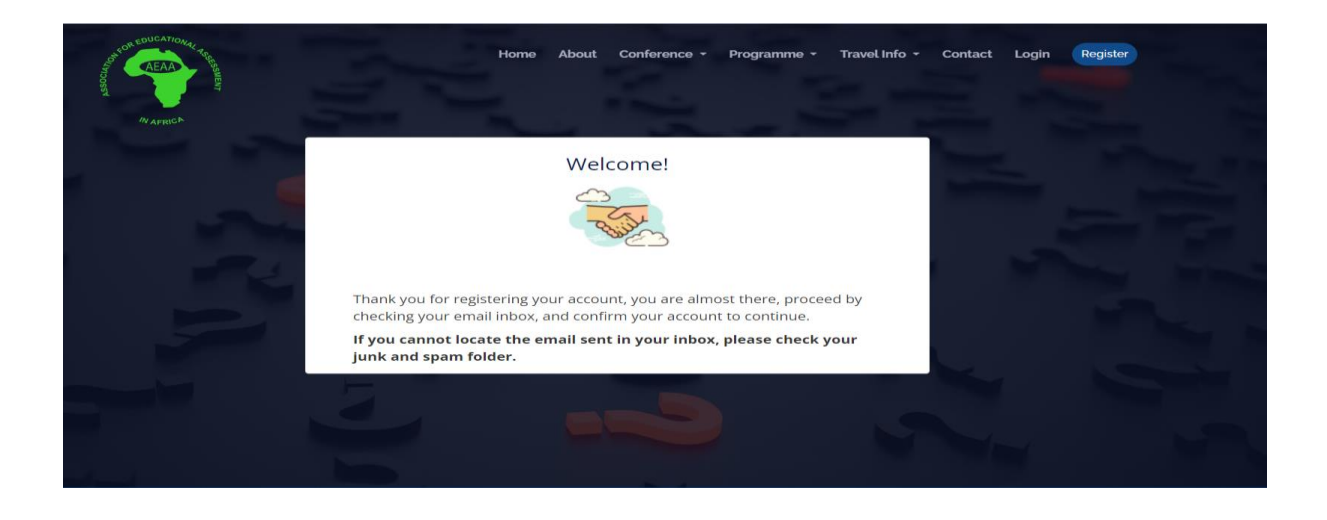

- 4. After submitting the form, you will receive a confirmation email, please check your mailbox and confirm your account. If the confirmation email does not appear in your mailbox, please check the **junk/spam** folder.
- 5. After the account is confirmed click on Login

|                                                                                                    | Home About Conference - Programme                                  | - Travelinfo - Contact Login (Register)                                                                                                    |  |
|----------------------------------------------------------------------------------------------------|--------------------------------------------------------------------|----------------------------------------------------------------------------------------------------|--|
|                                                                                                    | Login                                                              | And Address of the Owner of the Owner of the |  |
|                                                                                                    |                                                                    | a contract of the second second second second second second second second second second second second second se                                                                                                    |  |
|                                                                                                    | Email address                                                      | and the second second se                                                                                                    |  |
|                                                                                                    | khoza.ns20@gmail.com                                               | and the second second se                                                                                                    |  |
|                                                                                                    | Password                                                           |                                                                                                    |  |
|                                                                                                    |                                                                    | No. of Concession, Name of Street, or other                                                                                                    |  |
|                                                                                                    | By signing up you accept our Terms Of Use                          |                                                                                                    |  |
|                                                                                                    | Login                                                              |                                                                                                    |  |
|                                                                                                    | Reset account? Forgot Password<br>Don't have account? Sign up here |                                                                                                    |  |
|                                                                                                    |                                                                    |                                                                                                    |  |
|                                                                                                    |                                                                    |                                                                                                    |  |
| the second second second second second second second second second second second second second second second se |                                                                    |                                                                                                    |  |
|                                                                                                    |                                                                    |                                                                                                    |  |
|                                                                                                    |                                                                    |                                                                                                    |  |

# **Individual Booking**

- 6. For Individual Booking (See No. 6 for Corporate Booking)
  - > Click **Registration & submissions** on the Menu
  - > You can update the Flight details at a later stage.

|                | My Event Dashboard                                                                                                    |
|----------------|----------------------------------------------------------------------------------------------------|
| 2 Registration | Add My Booking                                                                                                    |
| Abstract       | You have not booked for the event. Please register and make payment before <b>31 July 2024</b> . Click <b>Add My Booking</b> to start the booking process. |
| Papor          |                                                                                                    |
| Presentation   |                                                                                                    |
| Billing        |                                                                                                    |

#### ➢ Fill the Form

| and the could are all | Complete Ev                                                 | ent Booking ×                                           | ssions manzini <del>*</del> |
|-----------------------|-------------------------------------------------------------|---------------------------------------------------------|-----------------------------|
|                       | Country                                                     | Conference Fee                                          |                             |
| W AFRICE              | South Africa 🗸                                              | Premium Fee for South Africans, Incl Exercusions / R1 👻 |                             |
|                       | Select Excursion                                            | Organisation                                            |                             |
|                       | Robben Island 🗸                                             | Igula Farming                                           | CP Add My Booking           |
| Registration          | Diet                                                        | Allergies                                               | B AUCHTY DUALITY            |
| C Abstract            | Vegetarian ~                                                | None                                                    |                             |
|                       | Attend as                                                   |                                                         | and process.                |
| Paper                 | Delegate                                                    |                                                         |                             |
| Presentation          | You can update your flight details later, once you have see | ured your flight.                                       |                             |
|                       | Flight Arrival                                              | Flight Depature                                         |                             |
| V Billing             | 2024/08/15 15:42                                            | 2024/08/31 15:42                                        |                             |
|                       |                                                             | Close Submit                                            |                             |
|                       |                                                             |                                                         |                             |

> Click **Complete booking** to make payment.

| of the second second se | Hom                    | e About Conference        | • • Programme • Travel Info •        | Contact Registration & Submission          | ıs Manzini •     |   |
|----------------------------------------------------------------------------------------------------|------------------------|---------------------------|--------------------------------------|--------------------------------------------|------------------|---|
|                                                                                                    | AFRIG <sup>E</sup>     | M                         | y Event Dashboard                    |                                            |                  |   |
| 🗭 Registrarion                                                                                                    |                        |                           |                                      |                                            | Complete Booking |   |
| Abstract                                                                                                    | Payment Required. Revi | ew information captured a | nd complete your booking. Download : | the involce and finalise your registration |                  |   |
| 🔓 Paper                                                                                                    | Mr Misithemba Zungu    | Zenzele Algeria           | Premium Fee, Incl Exercusions        | Booked: Payment Pending                    | 2 🗎              |   |
| Presentation                                                                                                    |                        |                           |                                      |                                            |                  | - |
| ✔ Billing                                                                                                    |                        |                           |                                      |                                            |                  |   |
|                                                                                                    |                        |                           |                                      |                                            |                  |   |
|                                                                                                    |                        |                           |                                      |                                            |                  |   |

Click Complete Booking

|        | Eve                                    | ent Payment                           |       |  |
|--------|----------------------------------------|---------------------------------------|-------|--|
|        | <ul> <li>Back to Dashboard</li> </ul>  |                                       |       |  |
|        | Delegate Information                   | Invoice Summary                       |       |  |
|        | Mr Misithemba Zungu 🏈 Profile          | Invoice Summary<br>Conference Fee for | \$500 |  |
|        | Algeria<br>Conference Fee + Exercusion | Excursions                            | \$100 |  |
|        | <ul> <li>Edit Booking</li> </ul>       | Total                                 | \$600 |  |
| Contra |                                        | Complete Book                         | ing   |  |

- Click Download Invoice, to view your invoice. Download the invoice and use the Umalusi banking details on the invoice to complete the registration process
- Note: Invoice contains banking details that must be used by delegates for payment. Kindly review your invoice and use the details provided in the invoice to complete your registration.

|                               | Event Payment                       |                    |       |  |
|-------------------------------|-------------------------------------|--------------------|-------|--|
| Back to Dashboard             |                                     |                    |       |  |
|                               | and use the barring details provide |                    |       |  |
| Delegate Information          |                                     | Invoice Summary    |       |  |
| Mr Misithemba Zungu 🥒 Profile |                                     | Conference Fee for | \$500 |  |
| Algeria                       |                                     | Excursions         | \$100 |  |
| Conterence Fee + Exercusion   |                                     | Total              | \$600 |  |
|                               | \                                   | Download Invo      | ce.   |  |

- > Click Back To Dashboard to go back to the dashboard.
- > On the dashboard you can Add Abstract, Add Paper or Presentation

# **Corporate Booking**

- 7. For Corporate Booking
- > Click My Booking to Add your Booking as an admin
- > Click Add delegate to add delegates

| AV AFRICA      |                                                                                                    |
|----------------|----------------------------------------------------------------------------------------------------|
|                | My Event Dashboard                                                                                                    |
| 🗑 Registrarion | B Add My Booking B Add Delegate                                                                                                    |
| 🗋 Abstract     | You have not booked for the event. Please register and make payment before <b>31 July 2024</b> . Click <b>Add My Booking</b> to start the booking process or<br>click <b>Add Delegate</b> to register organisation delegates for the event |
| Paper          |                                                                                                    |
| Presentation   |                                                                                                    |
| ✓ Billing      |                                                                                                    |
|                |                                                                                                    |
|                |                                                                                                    |

#### ➢ Fill the form

| CT COREDUCATIONAL TRE | Add Corp                                          | orate | Delegate                                      | × | & Submissions Mlindeni -         |
|-----------------------|---------------------------------------------------|-------|-----------------------------------------------|---|----------------------------------|
| AEAA<br>Vitro ogs     | Title                                             |       | First Name                                    |   |                                  |
| Warnich               | Mr                                                | ~     | Mlindeni                                      |   |                                  |
| - 31 - 12 -           | Surname                                           |       | Attend as                                     |   |                                  |
|                       | Mlindeni                                          |       | Delegate                                      | ~ |                                  |
| An Deviaturation      | Phone Number                                      |       | Email                                         |   | Add My Booking      Add Delegate |
| Registration          | 0839503039                                        |       | Mlindeni@gmail.com                            |   |                                  |
| 🗅 Abstract            | Country                                           |       | Conference Fee                                |   | to start the booking process or  |
|                       | South Africa                                      | ~     | Premium Fee for South Africans, Incl Exercusi | ~ |                                  |
| Paper                 | Select Excursion                                  |       | Organisation                                  |   |                                  |
|                       | Robben Island                                     | ~     | Mhlali PTY LTD                                |   |                                  |
| E Presentation        | Diet                                              |       | Allergies                                     |   |                                  |
| ✓ Billing             | None                                              | ~     | None                                          |   |                                  |
|                       | Flight information is not required at this stage, | ensur | e the information is updated.                 |   |                                  |
|                       | Flight Arrival                                    |       | Flight Depature                               |   |                                  |
|                       | 2024/05/27 15:51                                  | 5     | 2024/05/27 15:51                              | 5 |                                  |
|                       |                                                   |       | Close Submit                                  |   |                                  |

### 8. Click Add Delegate

| or APRICE.  |                                                                                                    |
|-------------|----------------------------------------------------------------------------------------------------|
|             | My Event Dashboard                                                                                                    |
| egistrarion | Complete Booking    Add Delegate                                                                                             |
|             | Payment Required. Review information captured and complete your booking. Download the invoice and finalise your registration |
| ostract     | Delegate/(s)                                                                                                    |
| aper        | Dr fanelesbonge fanelesbonge Igula South (Admin) Farming Africa Ferrusions Ferrusions                                        |
| esentation  |                                                                                                    |
|             |                                                                                                    |

> Fill the form

| ALCOREDUCATION R. TE. | Add Corpora                                           | te Delegate                                   | ×  | & Submissions Mlindeni - |
|-----------------------|-------------------------------------------------------|-----------------------------------------------|----|--------------------------|
|                       | Title                                                 | First Name                                    |    |                          |
| A ARBIGN              | Ms ~                                                  | Zamandla                                      |    |                          |
|                       | Surname                                               | Attend as                                     |    |                          |
|                       | Mazibuko                                              | Delegate                                      | ~  |                          |
| 62 Registration       | Phone Number                                          | Email                                         |    | Complete Booking         |
|                       | 0764976530                                            | Zamandla@gmail.com                            |    | our registration         |
| Abstract -            | Country                                               | Conference Fee                                |    |                          |
|                       | South Africa 👻                                        | Premium Fee for South Africans, Incl Exercusi | ~  |                          |
| Paper (A              | Select Excursion                                      | Organisation                                  |    | Pending 🖉 💼              |
|                       | Cape Peninsula 👻                                      | Owner                                         |    |                          |
| Presentation          | Diet                                                  | Allergies                                     |    |                          |
| ✓ Billing             | Halaal ~                                              | None                                          |    |                          |
|                       | Flight information is not required at this stage, ens | ure the information is updated.               |    |                          |
|                       | Flight Arrival                                        | Flight Depature                               |    |                          |
|                       | 2024/05/27 15:53                                      | 2024/05/27 15:53                              |    |                          |
|                       |                                                       | Close Submi                                   | it |                          |

9. Click Complete Booking to make payment

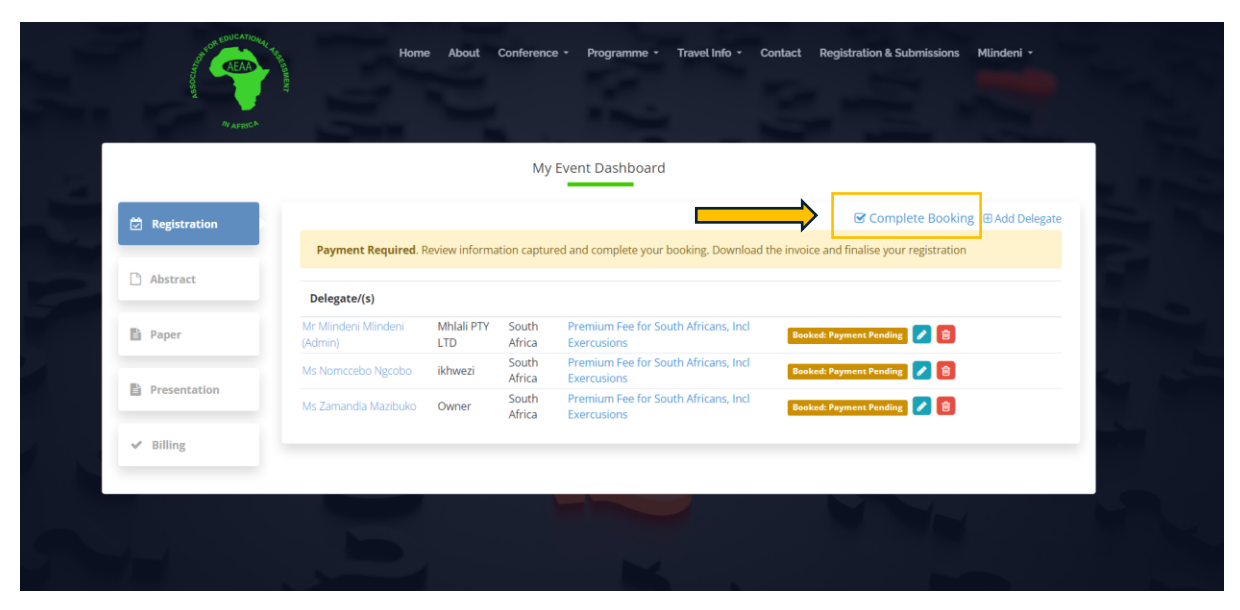

10. Click Complete Booking

|                                       | Event Pa                                                                                                    | ment                                                                                                    |                     | And Designed in the local division of the local division of the lo |
|---------------------------------------|----------------------------------------------------------------------------------------------------|----------------------------------------------------------------------------------------------------|---------------------|----------------------------------------------------------------------------------------------------|
|                                       | Eventra                                                                                                    | internet in the second second s |                     |                                                                                                    |
| <ul> <li>Back to Dashboard</li> </ul> |                                                                                                    |                                                                                                    |                     |                                                                                                    |
| Benders delerate la fermente en est   | and a second second second second second second second second second second second second second second second |                                                                                                    |                     | and the second second se                                                                                                    |
| booking downlaod the invoice and      | ured, you will not be able to make ch<br>d use the banking details provided to                                 | make payment.                                                                                                    | ter completing your |                                                                                                    |
|                                       |                                                                                                    |                                                                                                    |                     |                                                                                                    |
| Delegate Information                  |                                                                                                    | Invoice Summany                                                                                                    |                     |                                                                                                    |
|                                       |                                                                                                    | invoice summary                                                                                                    |                     |                                                                                                    |
| Mr Khumbulani Buthelezi 🥓 Pr          | ofile 🕼 Booking                                                                                                | Conference Fees                                                                                                    | R 27750             |                                                                                                    |
| South Africa                          |                                                                                                    | Excursions                                                                                                    | R 5550              |                                                                                                    |
| Conference Fee + Exercusion           |                                                                                                    | Total                                                                                                    | R 33300             |                                                                                                    |
| Dr fanelesbonge fanelesbonge (        | Admin) 🥓 Profile 🕼 Booking                                                                                     |                                                                                                    |                     |                                                                                                    |
| Igula Farming                         |                                                                                                    | Complete Bo                                                                                                    | oking               |                                                                                                    |
| Conference Fee + Exercusion           |                                                                                                    |                                                                                                    |                     |                                                                                                    |
| Mr. Ngudlu Mazibuko 🥒 Profile         | R Booking                                                                                                    | Click Here to view mo                                                                                                    | pre information     |                                                                                                    |
| Igula Farming                         | us booking                                                                                                    | about confere                                                                                                    | ince iee            |                                                                                                    |
| Somalia                               |                                                                                                    |                                                                                                    |                     |                                                                                                    |

- 11. Click **View Invoice**, to view your invoice. Download the invoice and use the Umalusi banking details on the invoice to complete the registration process
- Note: Invoice contains banking details that must be used by delegates for payment. Kindly review your invoice and use the details provided in the invoice to complete your registration.

| Home About Conference - Programm                                                                                                    | e - Travel Info - Contact Registr                         | ration & Submissions kł             | oza nszo + |
|----------------------------------------------------------------------------------------------------|-----------------------------------------------------------|-------------------------------------|------------|
| Event Pay                                                                                                    | ment                                                      |                                     |            |
| Back to Dashboard     Downlaod the invoice by clicking View Invoice and use the banking det                                                                                                    | ails provided to make payment.                            |                                     |            |
| Delegate Information<br>Mr Khumbulani Buthelezi 🖉 Profile 🕼 Booking<br>Igula Farming<br>South Africa<br>Conference Fee + Exercusion                                                                                      | Invoice Summary<br>Conference Fees<br>Excursions<br>Total | R 27750<br>R 5550<br><b>R 33300</b> | 1          |
| Dr fanelesbonge fanelesbonge (Admin) Profile @ Booking<br>Igula Farming<br>South Africa<br>Conference Fee + Exercusion<br>Mr Ngudlu Mazibuko Profile @ Booking<br>Igula Farming<br>Somala<br>Conference Fee + Exercusion | Click Here to view my<br>about confere                    | sice<br>ore information<br>ence fee |            |
|                                                                                                    |                                                           |                                     |            |

12. Click back to Dashboard, at the top right on the previous picture

- > NB: Each Delegate will receive a link to activate their Profile, they will be prompted to update their passwords and be able to login
- > They can Add an **Abstract**, or **Paper** or **Presentation**